## Anleitung – Erstanmeldung FuxNoten für Eltern

Bitte gründlich lesen und am besten Schritt für Schritt am PC / Laptop abarbeiten.

[1] Sie erhalten ein Schreiben bzw. eine Mail mit Zugangsdaten wie hier für unseren nicht wirklich existierenden Testschüler.

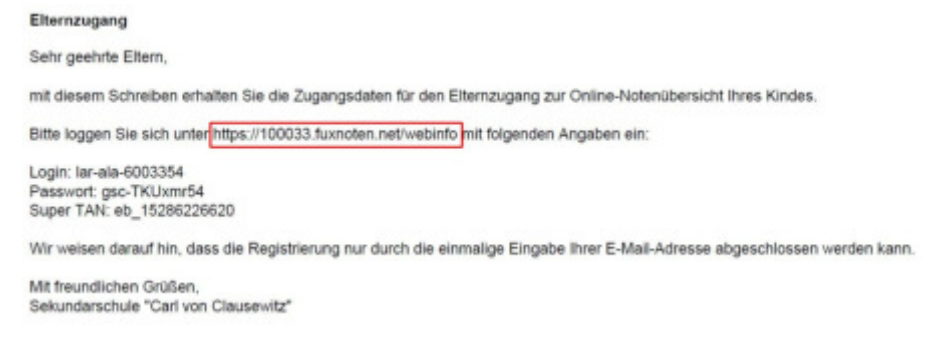

- [2] Öffnen Sie im Browser die Adresse https://100033.fuxnoten.net/webinfo
- [3] Geben Sie die Zugangsdaten ein. Beachten Sie Groß- und Kleinschreibung.

|          | 1    | lar-ala-6003354 |  |
|----------|------|-----------------|--|
| Passwort | -    | •••••           |  |
|          | Pass | vort vergessen? |  |

Ggf. ist beim Passwort noch das große I (I wie Ida) vom kleinen I (I wie lesen) zu unterscheiden. Diese Zugangsdaten sind nur für die Erstanmeldung gültig

[4] Klicken Sie auf Login .... und es öffnet sich das folgende Fenster:

| litte geber                  | Sie Ihre Zugangsdaten ein um mit der Registrierung fortzufahren.                                                                                                    |
|------------------------------|----------------------------------------------------------------------------------------------------|
| nusteradre                   | ise@web.de                                                                                                    |
| tinweis: Ihre<br>Datenbank g | E-Mail wird zur Sicherheit verschlüsselt und ist für niemanden zugänglich in der<br>espeichert. Die Identifizierung Ihres Zugangs erfolgt ausschließlich über die Eltern-IC |

[5] Hier geben Sie bitte Ihre E-Mail-Adresse ein und klicken auf Absenden. Sie erhalten <u>umgehend</u> eine Mail an die oben angegebene Adresse. Falls nicht, schauen Sie in Ihrem Spamordner nach.

## [6] Öffnen Sie Ihr E-Mail-Postfach, um folgende Mail zu lesen:

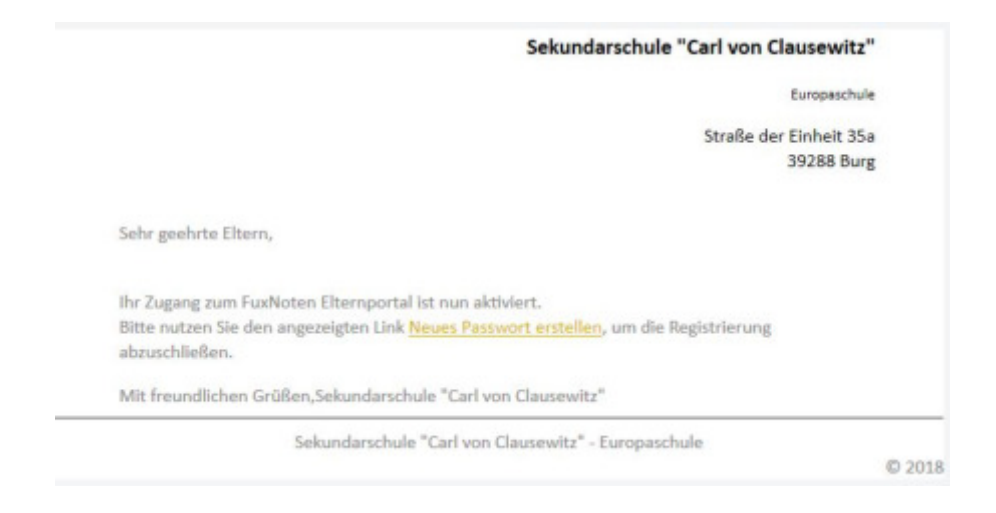

.... und klicken Sie auf Neues Passwort erstellen

[7] Jetzt müssen Sie im Browser Ihren Elternzugang aktivieren

| Aktivierung Elternzugang                                                                                                    |
|----------------------------------------------------------------------------------------------------|
| ▲ Das eingegebene Passwort muss den Richtlinien entsprechen!<br>Es muss mindestens 6 Zeichen lang sein und folgendes enthalten:<br>Großbuchstaben, Nummern |
| notenfux                                                                                                    |
| musteradresse@web.de                                                                                                    |
| Durch Eingabe Ihrer E-Mail Adresse sind Sie in der Lage spezielle Angebote wie die "Passwort vergessen"-Option zu nutzen.                                  |
| Richtlinien eingehalten Starkes Passwort Passwörter stimmen überein                                                                                        |
| ******                                                                                                    |
| *****                                                                                                    |
| Hinweis zur Datenverarbeitung akzeptiert                                                                                                    |
| Absenden                                                                                                    |

Dazu legen Sie einen Anmeldenamen fest (hier: *notenfux*) und tragen darunter ihre bereits für die Kommunikation genutzte E-Mail-Adresse ein. Wählen Sie ein Passwort (Passwortregel beachten: Groß-/Kleinbuchstaben u. Zahlen), tragen es 2x ein und setzen Sie den Haken. Anschließend den Button *Absenden* drücken.

[8] Jetzt nur noch mit den neuen Daten einloggen ...

| Nutzer   | 1    | notenfux        |  |
|----------|------|-----------------|--|
| Passwort |      | •••••           |  |
|          | Pass | wort vergessen? |  |

[9] ... den Button mit dem Schülernamen anklicken...

| < 1 | neute |     | August 2018 |     |   |  |
|-----|-------|-----|-------------|-----|---|--|
| w   | Mo.   | Di. | MI.         | Do. | F |  |
| 1   |       |     | ,           | 2   |   |  |
|     | •     | 7   |             | 9   |   |  |
|     | 13    | 14  | 15          | 16  |   |  |

[10] ... und schon können Sie die Noten sehen.

| Kalender Name          |        |     |     |          |          |   |
|------------------------|--------|-----|-----|----------|----------|---|
| 1 2 🖽 🛛 🗮              | •      |     |     |          |          |   |
| 1. Halbjahr   N1 Ø 2,0 |        |     |     |          |          |   |
| Unterrichtseinheit     | Klausu | ren | son | tige Lei | istunger | ۱ |
|                        | 1      | ۵   | 1   | 2        | 3        | 4 |
| Biologie               |        |     |     |          |          |   |
| Deutsch                |        |     |     |          |          | Т |
| Deutsch                |        |     |     |          |          |   |
| Englisch               |        |     |     |          |          |   |

## Geschafft!

Jede weitere Anmeldung verläuft etwas einfacher: Anklicken (oder FuxNoten im eigenen Browser als Lesezeichen setzen), die selbst gewählten Anmeldedaten (Nutzername und Passwort) eingeben

| Nutzer   | 1 | notenfux |  |
|----------|---|----------|--|
| Baccurat |   |          |  |
| Passwort | - | *****    |  |
|          |   |          |  |

Bei Problemen wenden Sie sich per E-Mail an: noten@clausewitzschule.de